# MANUAL DE USUARIO

# Funcionalidad del Asistente Técnico de Movistar

**GUÍA BÁSICA DE MANEJO** 

# Índice

| Índice                                                                 | 2  |
|------------------------------------------------------------------------|----|
| 1 Introducción al Asistente Técnico de Movistar                        | 3  |
| 2 Funcionalidad recogida en el Asistente Técnico de Movistar           | 3  |
| 2.1 Inicio                                                             | 4  |
| 2.2 Conexiones                                                         | 6  |
| 2.2.1 Utilidad de diagnóstico y reparación de su conexión de red       | 7  |
| 2.2.2 Asistente de configuración wireless.                             | 8  |
| 2.2.3 Configuración de red                                             | 8  |
| 2.2.4 Test de rendimiento en su conexión ADSL.                         | 9  |
| 2.3 Correo electrónico                                                 | 9  |
| 2.3.1 Utilidad de diagnóstico de reparaciones de sus cuentas de correo | 9  |
| 2.3.2 Configuración del correo electrónico.                            | 10 |
| 2.3.3 Preguntas frecuentes relativas al correo electrónico             | 12 |
| 2.3.4 Configurar una nueva cuenta de correo electrónico de Movistar    | 12 |
| 2.4 Protección / Restauración                                          | 13 |
| 2.5 Herramientas                                                       | 14 |
| 2.5.1 Limpiar la Caché de Internet Explorer.                           | 15 |
| 2.5.2 Reiniciar su sistema                                             | 16 |
| 2.5.3 Renovar la dirección IP de su sistema.                           | 16 |
| 2.5.4 Reiniciar su Modem / Router.                                     | 17 |
| 2.6 Alertas                                                            | 17 |
| 2.7 Preferencias                                                       | 17 |
| 2.8 Contacte con nosotros                                              | 18 |
| 2.8.1 Recursos en línea                                                | 19 |
| 2.8.2 Soporte vía Chat                                                 | 19 |
| 2.8.3 Cree un Código de Asistencia.                                    | 22 |
| 2.8.4 Teléfono de Soporte.                                             | 23 |
| 2.9 Botón de Información del Sistema                                   | 23 |
| 2.9.1 Sistema                                                          | 23 |
| 2.9.2 Windows                                                          | 24 |
| 2.9.3 Hardware                                                         | 24 |
| 2.9.4 Red                                                              | 25 |
| 2.9.5 Correo Electrónico                                               | 26 |
| 2.9.6 Todos los detalles                                               | 27 |
| 2.10 Botón de Imprimir esta página                                     | 27 |
| 2.11 Botón de Ayuda                                                    | 28 |
| 3 Detecciones y Reparaciones automáticas de problemas                  | 29 |
| 3.1 Problemas de conectividad                                          | 29 |
| 3.1.1 El cable de red no está conectado                                | 30 |
| 3.1.2 Adaptador de red wireless desconectado.                          | 31 |
| 3.1.3 Modificación de la IP                                            | 35 |
| 3.1.4 Cambio de los DNS.                                               | 38 |
| 3.1.5 Deshabilitación del protocolo TCP/IP.                            | 38 |
| 3.1.6 Error de configuración del Proxy                                 | 39 |
| 3.1.7 Error en el Router.                                              | 41 |
| 3.2 Problemas de configuración de correo                               | 41 |
| 3.3 Error en el servidor de Outlook                                    | 41 |

#### 1 Introducción al Asistente Técnico de Movistar

El Asistente Técnico ADSL de Movistar contiene una serie de herramientas que permiten de manera automática proteger, testear y resolver los problemas de conectividad del cliente con Internet, así como los problemas relativos a la definición de cuentas de correo.

El Asistente Técnico de Movistar supervisa adicionalmente la fiabilidad y la velocidad de la conexión a la red, y envía muestras de conexiones de distintos clientes para que sean estudiados periódicamente.

#### 2 Funcionalidad recogida en el Asistente Técnico de Movistar

El Asistente Técnico de Movistar contiene ocho menús importantes de navegación, que permiten al usuario:

- Inicio: Información sobre novedades importantes que puedan afectar a su conexión, el estado actual de su conexión y enlaces con los portales de Movistar y correo Web.
- Conexiones: Acceso a herramientas para configurar, testear y reparar su conexión a Internet.
- Correo electrónico: Configuración, testeo, preguntas frecuentes relacionadas con el correo y configuración de cuentas de correo.
- Protección / Restauración: Guardar o restaurar configuraciones previamente guardadas de la configuración de Internet Explorer, configuración de red y Outlook Express.
- Herramientas: Acceder fácilmente a determinadas acciones como limpieza de caché, pruebas de conexión,..
- Alertas: Información detallada de las novedades que se envíen desde el Centro de Soporte.
- Preferencias: Detección del modem/router y elección de protecciones a ejecutar en el equipo.
- Contacte con nosotros: Accesos tanto al Portal de Soporte así como al soporte técnico. Se podrá generar un código de identificación de la incidencia para resolución Movistar.

Adicionalmente existen otros botones que se muestran en la pantalla:

- Información del sistema
- Imprimir esta página
- Ayuda

A continuación se explica la funcionalidad contenida en cada uno de estos menús:

#### 2.1 Inicio

El Asistente Técnico de Movistar comprueba el estado de la conexión del usuario, intentando conectarse internamente a una lista de servidores y URLs configurada previamente. En el caso de que no reciba respuesta de ninguno de los servidores, o que no logre abrir ninguna de las URLs, el Asistente Técnico de Movistar considerará que no existe conexión por parte del usuario.

En el caso de que el usuario se encuentre desconectado, el menú de inicio le mostrará al usuario una pantalla local cargada en el PC del usuario, mostrándole los pasos a seguir para recuperar la conexión.

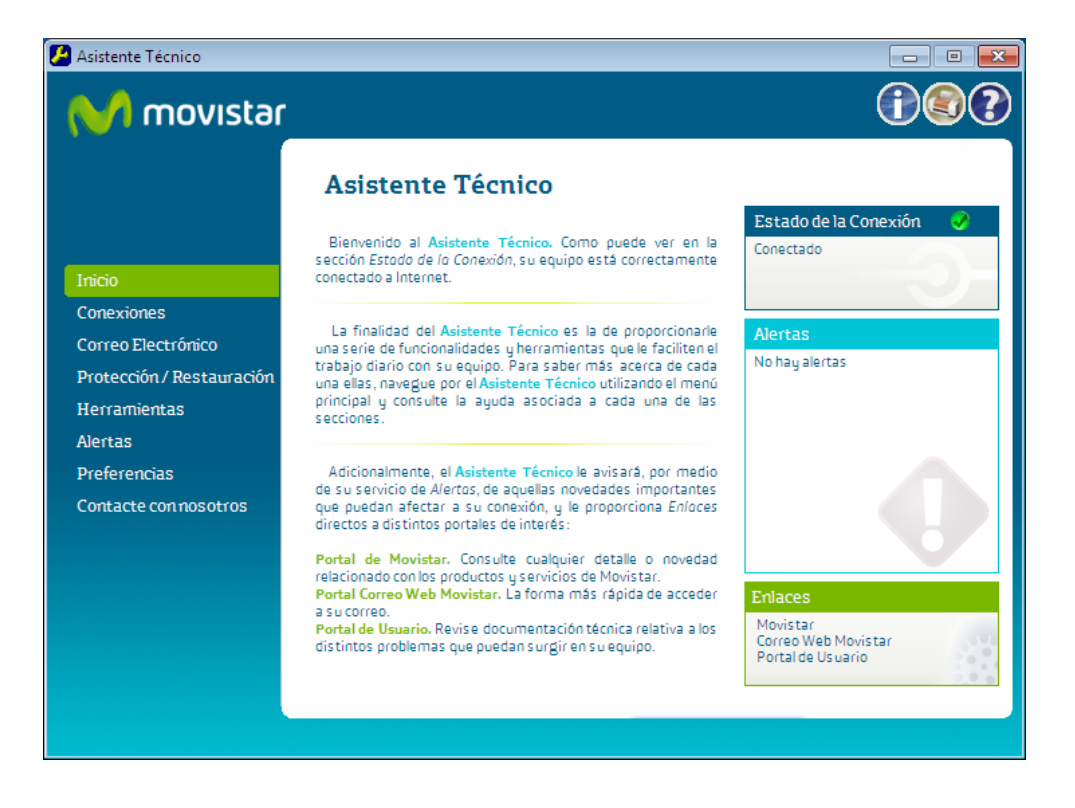

Si el usuario se encuentra conectado, el menú de inicio mostrará una página que le presenta información general sobre el Asistente y tres pequeñas cajas de texto con información sobre el estado de su conexión a Internet, las alertas recibidas y los enlaces de interés.

Si el estado de la conexión no es correcto se cargará otra página indicando las acciones a realizar para poder reparar la conexión.

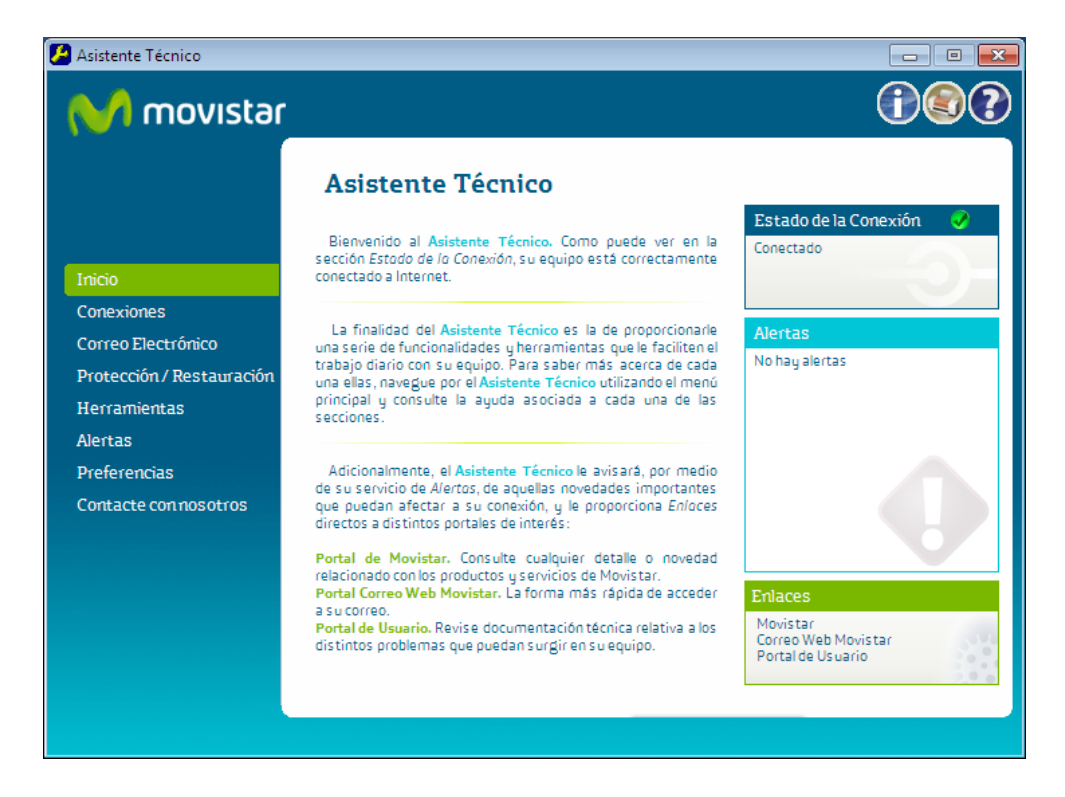

Para ver el estado de su conexión basta con leer el contenido del cuadro situado arriba a la derecha con el nombre 'Estado de la Conexión'. Aparecerá un icono verde si el estado es correcto y bajo el título del cuadro la palabra 'conectado'.

En el caso de que no se estableciera una conexión correcta a Internet en este mismo cuadro aparecería un icono rojo y el texto 'Desconectado'. En este caso aparecerá el botón de Diagnóstico en el que al pulsar realizaremos una comprobación del estado de nuestra conexión, realizando el testeo e intentando una posible restauración.

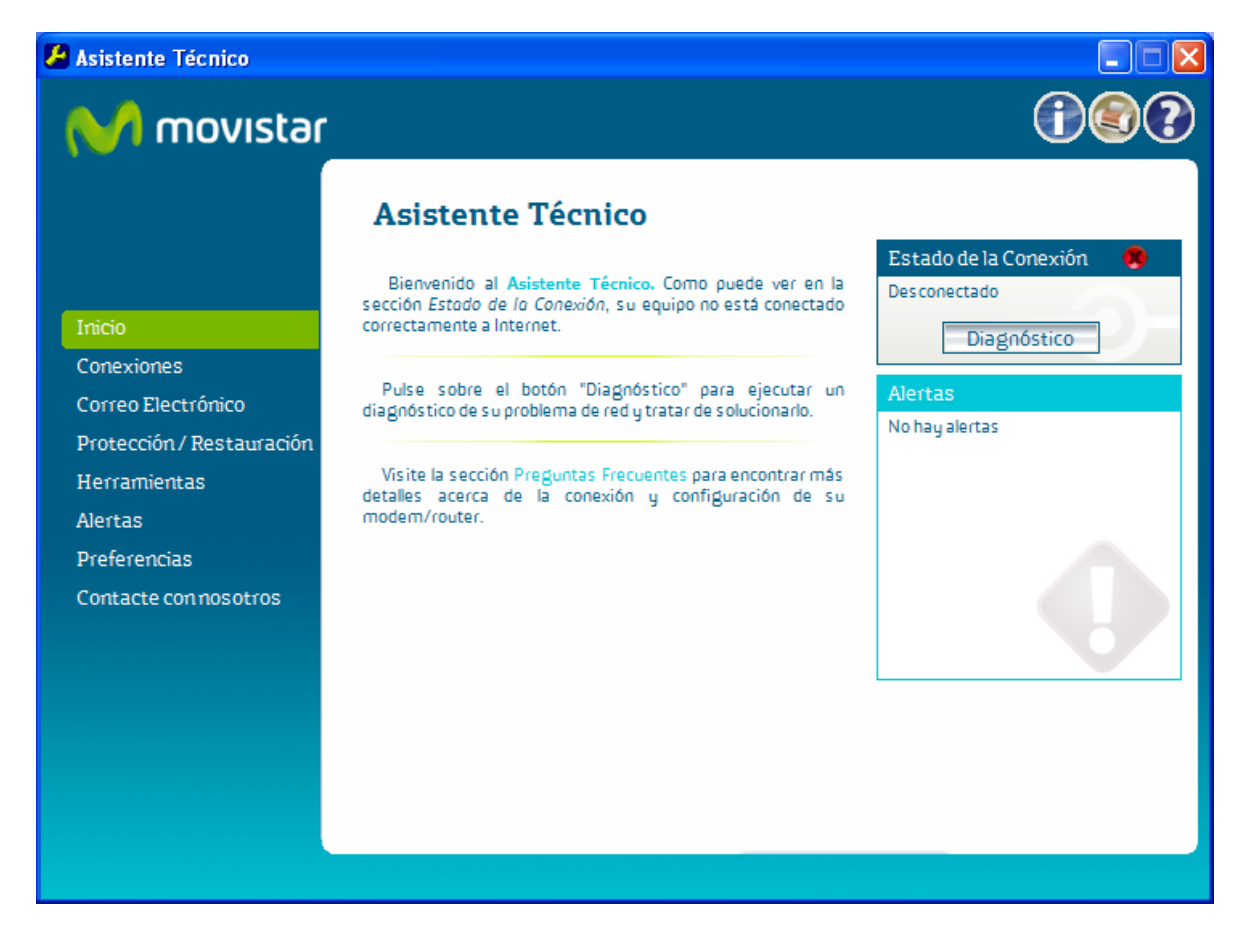

#### 2.2 Conexiones

Desde esta opción del menú, podremos diagnosticar el estado de nuestra red, configurar la red wireless(\*) y red ethernet además de testear el rendimiento de nuestro ADSL.

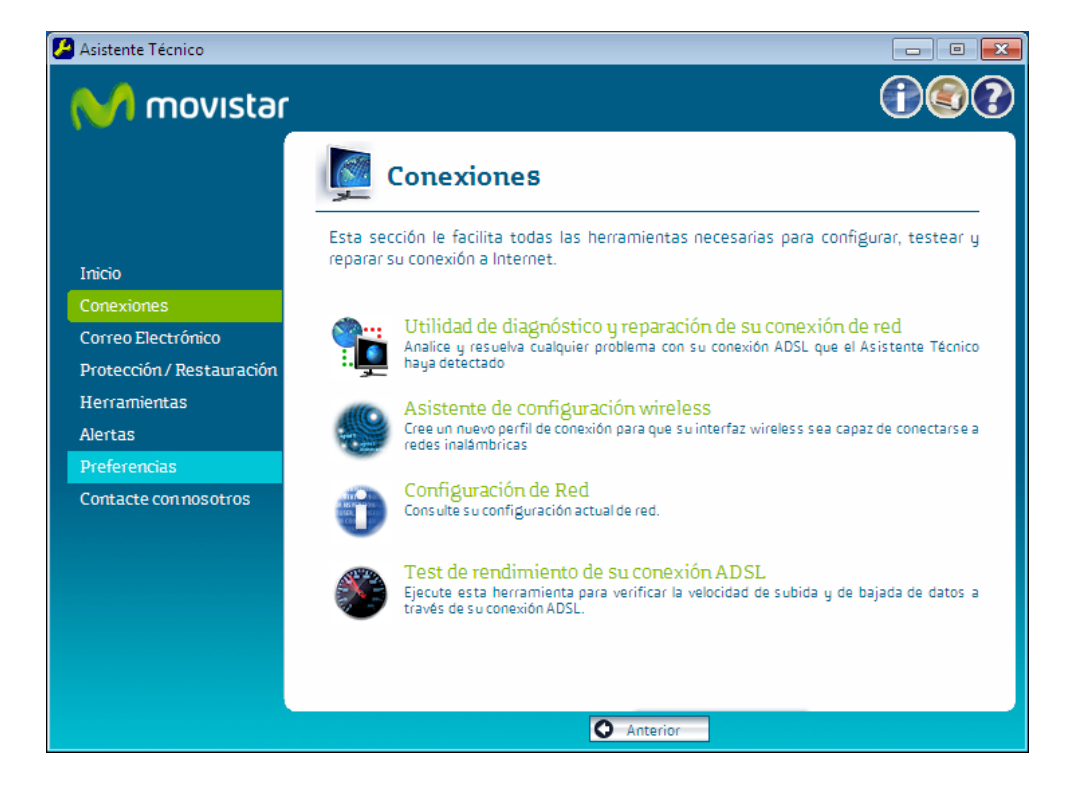

(\*) La opción de configuración wireless está disponible para Windows XP o Superior.

#### 2.2.1 Utilidad de diagnóstico y reparación de su conexión de red.

Desde esta opción el Asistente tratará de reparar los problemas encontrados en su conexión de red. Si concluyese que no puede reparar la conexión se mostraría la siguiente pantalla en la que se indica como ponerse en contacto con el servicio técnico.

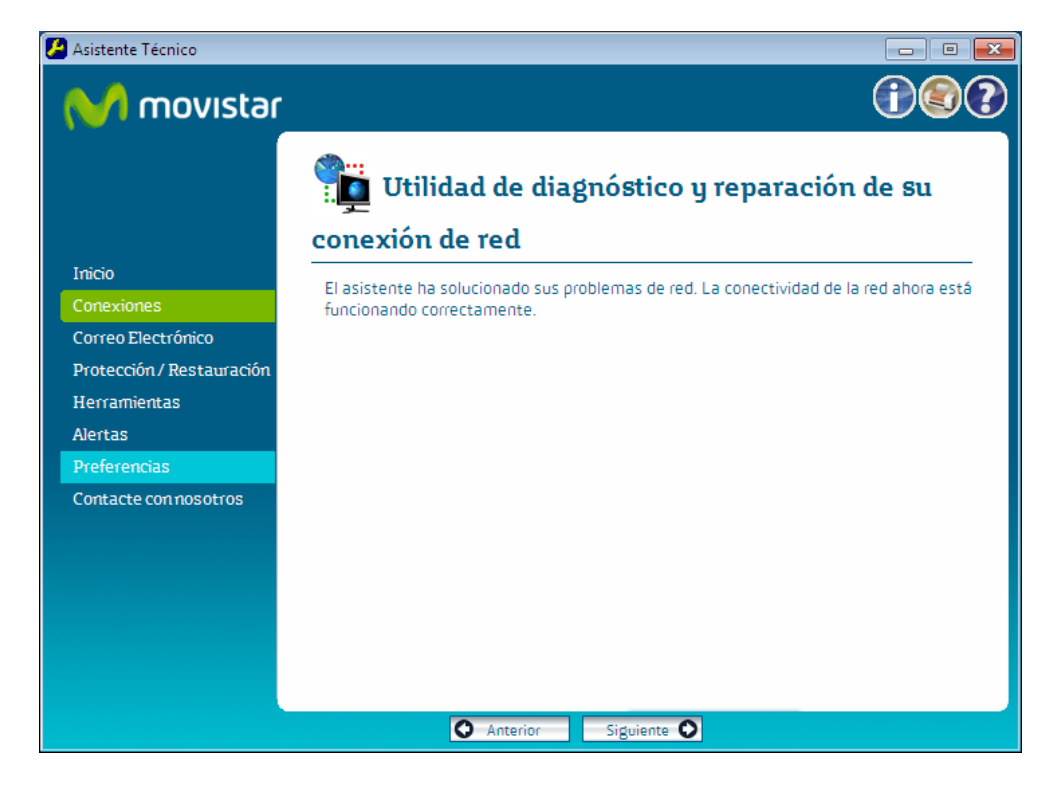

# 2.2.2 Asistente de configuración wireless.

Disponible únicamente si existe en su PC la posibilidad de conexión inalámbrica, desde esta opción usted podrá configurar sus adaptadores de red wireless siguiendo cinco sencillos pasos:

- 1. Seleccione su adaptador wireless
- 2. Verifique si la configuración automática de Wireless de Windows está habilitada
- 3. Seleccione una de las redes disponibles
- 4. Seleccione el tipo de autenticación y encriptado
- 5. Confirme la configuración

# 2.2.3 Configuración de red.

En este apartado se mostrará una lista con todos los parámetros relacionados con su configuración de red: Red, Adaptadores de red e Información del Modem/Router.

| 🛃 Asistente Técnico       |       |                                                          |                              |
|---------------------------|-------|----------------------------------------------------------|------------------------------|
| M movistar                |       |                                                          |                              |
|                           | 4     | Red                                                      | <b>-</b>                     |
|                           | 4.1   | Nombre del equipo                                        | IBM-PC                       |
|                           | 4.2   | Nombre del Dns                                           | IBM-PC                       |
|                           | 4.3   | Dominio                                                  |                              |
| Inicio                    | 4.4   | Grupo de trabajo                                         | WORKGROUP                    |
| Conexiones                | 4.5   | Nombre de Usuario                                        | Ibm                          |
| Correo Electrónico        |       |                                                          | 10.64.154.56                 |
| Protección / Restauración | 4.6   | Servidores Dns                                           | 10.64.154.40                 |
| Herramientas              |       |                                                          | 9.64.162.21                  |
| Alertas                   | 4.7   | Dirección IP                                             | 10.136.62.225<br>9.136.50.52 |
| Preferencias              | 4.8   | Configuración Proxy                                      |                              |
| Contacte con nosotros     | 4.8.1 | Proxy habilitado                                         | Si                           |
|                           | 4.8.2 | Dirección IP del proxy                                   |                              |
|                           | 4.8.3 | Dirección IP para la configuración automática del proxy. |                              |
|                           | 4.8.4 | No usar proxy para direcciones locales                   | No                           |
|                           | 4.8.5 | No usar proxy para esta dirección local                  |                              |
|                           | 4.10  | Adaptadores de Red                                       | _                            |
|                           |       | 1-4-1/D) DDO 44/3-11 441-3                               |                              |
|                           |       | O Anterior                                               |                              |

#### 2.2.4 Test de rendimiento en su conexión ADSL.

Herramienta que le permitirá verificar la velocidad de subida y bajada de los datos a través de su conexión ADSL.

#### 2.3 Correo electrónico

El Asistente Técnico de Movistar le permite configurar, testear y reparar la configuración de su correo electrónico gracias a estas tres herramientas:

#### 2.3.1 Utilidad de diagnóstico de reparaciones de sus cuentas de correo.

Si tiene configurada alguna cuenta de correo electrónico con Outlook, Outlook Express o Windows Mail esta herramienta le permite testear y reparar en su caso la configuración de la misma.

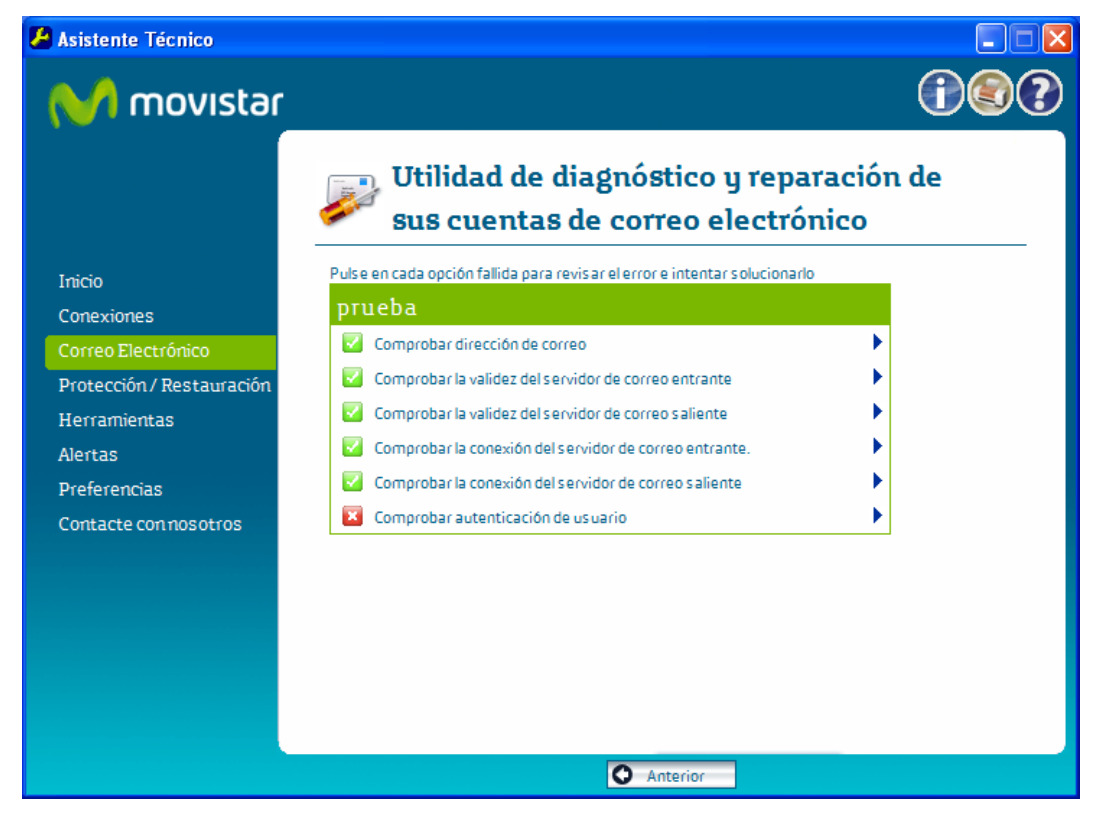

#### 2.3.2 Configuración del correo electrónico.

Presenta información de las cuentas configuradas con Outlook, Outlook Express y Windows Mail. Cuando no existe ninguna cuenta muestra la siguiente pantalla:

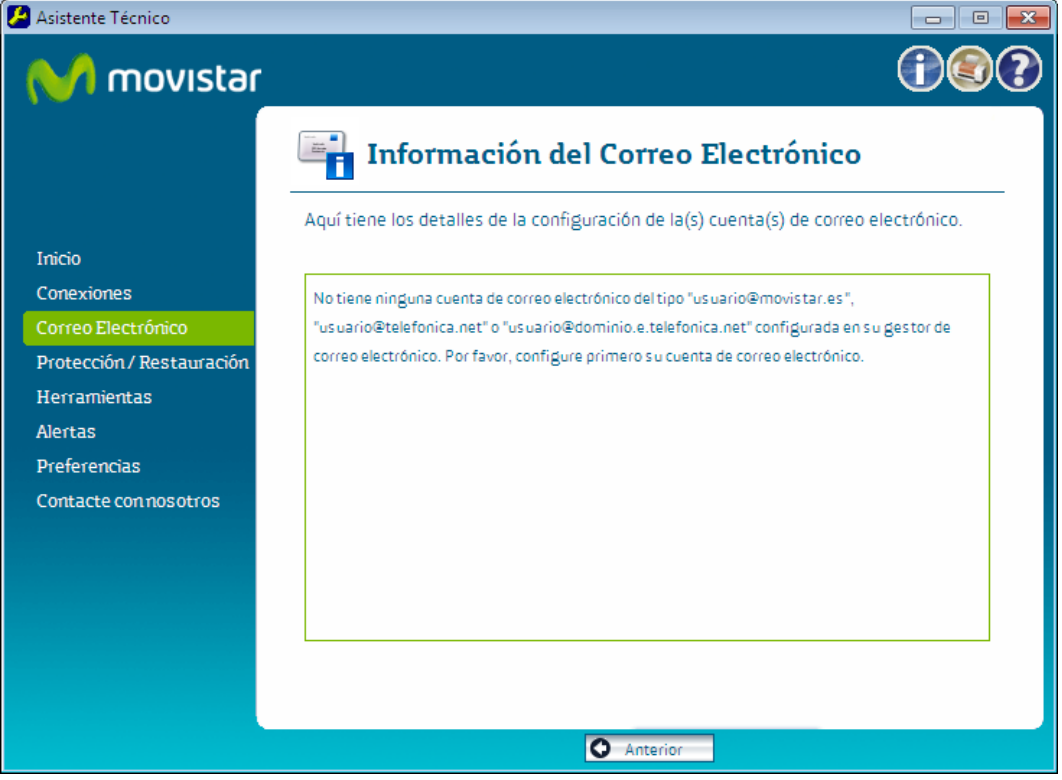

Cuando existen alguna de las distintas cuentas posibles, muestra las siguientes pantallas:

| - Abstente reenteo                                                                                                    |                                                                                                    |                                                                                                    |           |
|----------------------------------------------------------------------------------------------------|----------------------------------------------------------------------------------------------------|----------------------------------------------------------------------------------------------------|-----------|
| M movistar                                                                                                    |                                                                                                    |                                                                                                    | 1         |
|                                                                                                    | 📑 Informació                                                                                                    | n del Correo Electrónico                                                                                                    |           |
|                                                                                                    |                                                                                                    |                                                                                                    |           |
|                                                                                                    | Aquí tiene los detalles de l                                                                                                    | a configuración de la(s) cuenta(s) de correo ele                                                                                                    | ctrónico. |
|                                                                                                    |                                                                                                    |                                                                                                    |           |
| Conexiones                                                                                                    | Cliente de Correo                                                                                                    | Windows Mail                                                                                                    |           |
| Correo Electronico                                                                                                    | Nombre de cuenta                                                                                                    | usuario3                                                                                                    |           |
| Protection/Restauration                                                                                                    | Nombre                                                                                                    | us uario 3                                                                                                    |           |
| Herramientas                                                                                                    | Dirección de correo                                                                                                    | usuario3@dominio.e.telefonica.net                                                                                                    |           |
| Alertas                                                                                                    | Usuario                                                                                                    | usuario3@dominio.e.telefonica.net                                                                                                    |           |
| Preferencias                                                                                                    | Servidor entrante                                                                                                    | pop.e.telefonica.net                                                                                                    |           |
| Contacte con nosotros                                                                                                    | Servidor saliente                                                                                                    | smtp.e.telefonica.net                                                                                                    |           |
|                                                                                                    | Cliente de Correo                                                                                                    | Windows Mail                                                                                                    |           |
|                                                                                                    | Nombre de cuenta                                                                                                    | us uario2                                                                                                    |           |
|                                                                                                    | Nombre                                                                                                    | usuario2                                                                                                    | -         |
| 🖉 Asistente Técnico                                                                                                    |                                                                                                    |                                                                                                    |           |
|                                                                                                    |                                                                                                    |                                                                                                    |           |
|                                                                                                    | Informació                                                                                                    | on del Correo Electrónico                                                                                                    |           |
| Asistente Técnico                                                                                                    | Informació<br>Aquí tiene los detalles de l                                                                                                    | on del Correo Electrónico<br>a configuración de la(s) cuenta(s) de correo ele                                                                                                    | ctrónico. |
| Asistente Técnico                                                                                                    | Aquí tiene los detalles de l                                                                                                    | on del Correo Electrónico<br>a configuración de la(s) cuenta(s) de correo ele                                                                                                    | ctrónico. |
| Asistente Técnico                                                                                                    | Aquí tiene los detalles de l                                                                                                    | on del Correo Electrónico<br>a configuración de la(s) cuenta(s) de correo ele<br>Windows Mail                                                                                                    | ctrónico. |
| Asistente Técnico                                                                                                    | Aquí tiene los detalles de l<br><b>Cliente de Correo</b><br>Nombre de cuenta                                                                                                    | on del Correo Electrónico<br>a configuración de Ia(s) cuenta(s) de correo ele<br>Windows Mail<br>usuario2                                                                                                    | ctrónico. |
| Asistente Técnico  Asistente Técnico  Inicio Conexiones Correo Electrónico Protección / Restauración                                                                                              | Aquí tiene los detalles de l<br>Cliente de Correo<br>Nombre de cuenta<br>Nombre                                                                                                    | on del Correo Electrónico<br>a configuración de la(s) cuenta(s) de correo ele<br><u>Windows Mail</u><br>usuario2<br>usuario2                                                                                                    | ctrónico. |
| Asistente Técnico                                                                                                    | Aquí tiene los detalles de l<br>Aquí tiene los detalles de l<br>Cliente de Correo<br>Nombre de cuenta<br>Nombre<br>Dirección de correo                                                                                                    | on del Correo Electrónico<br>a configuración de la(s) cuenta(s) de correo ele<br><u>Windows Mail</u><br>usuario2<br>usuario2<br>usuario2<br>usuario2                                                                                                    | ctrónico. |
| Asistente Técnico                                                                                                    | Aquí tiene los detalles de l<br>Aquí tiene los detalles de l<br>Cliente de Correo<br>Nombre de cuenta<br>Nombre<br>Dirección de correo<br>Usuario                                                                                                    | on del Correo Electrónico<br>a configuración de la(s) cuenta(s) de correo ele<br>Windows Mail<br>usuario2<br>usuario2<br>usuario2@telefonica.net<br>usuario2\$telefonica.net                                                                                                 | ctrónico. |
| Asistente Técnico  Asistente Técnico  Irricio Conexiones Correo Electrónico Protección / Restauración Herramientas Alertas Preferencias                                                           | Aquí tiene los detalles de l<br>Aquí tiene los detalles de l<br>Cliente de Correo<br>Nombre de cuenta<br>Nombre<br>Dirección de correo<br>Usuario<br>Servidor entrante                                                                                                    | on del Correo Electrónico<br>a configuración de la(s) cuenta(s) de correo ele<br>Windows Mail<br>usuario2<br>usuario2<br>usuario2@telefonica.net<br>usuario2\$telefonica.net<br>pop3.telefonica.net                                                                          | ctrónico. |
| Asistente Técnico  Asistente Técnico  Inicio Conexiones Correo Electrónico Protección / Restauración Herramientas Alertas Preferencias Contacte con nosotros                                      | Aquí tiene los detalles de l<br>Aquí tiene los detalles de l<br>Cliente de Correo<br>Nombre de cuenta<br>Nombre<br>Dirección de correo<br>Usuario<br>Servidor entrante<br>Servidor saliente                                                                                                    | on del Correo Electrónico<br>a configuración de la(s) cuenta(s) de correo ele<br>Windows Mail<br>usuario2<br>usuario2<br>usuario2@telefonica.net<br>usuario2@telefonica.net<br>pop3.telefonica.net<br>smtp.telefonica.net                                                    | ctrónico. |
| Asistente Técnico<br>Asistente Técnico<br>MOVISTAC<br>Inicio<br>Conexiones<br>Correo Electrónico<br>Protección / Restauración<br>Herramientas<br>Alertas<br>Preferencias<br>Contacte con nosotros | Informació         Aquí tiene los detalles de l         Aquí tiene los detalles de l         Nombre de cuenta         Nombre         Dirección de correo         Usuario         Servidor entrante         Servidor saliente         Cliente de Correo                                                                                                    | on del Correo Electrónico<br>a configuración de la(s) cuenta(s) de correo ele<br>Windows Mail<br>usuario2<br>usuario2<br>usuario2@telefonica.net<br>usuario2\$telefonica.net<br>pop3.telefonica.net<br>smtp.telefonica.net<br>Windows Mail                                   | ctrónico. |
| Asistente Técnico<br>MOVISTAC<br>Inicio<br>Conexiones<br>Correo Electrónico<br>Protección / Restauración<br>Herramientas<br>Alertas<br>Preferencias<br>Contacte con nosotros                      | Informació         Aquí tiene los detalles de l         Aquí tiene los detalles de l         Nombre de cuenta         Nombre         Dirección de correo         Usuario         Servidor entrante         Servidor saliente         Cliente de Correo         Nombre de cuenta                                                                                                    | on del Correo Electrónico<br>a configuración de la(s) cuenta(s) de correo ele<br>Windows Mail<br>usuario2<br>usuario2<br>usuario2@telefonica.net<br>usuario2\$telefonica.net<br>pop3.telefonica.net<br>smtp.telefonica.net<br>Windows Mail<br>usuario1                       | ctrónico. |
| Asistente Técnico<br>Conexiones<br>Correo Electrónico<br>Protección / Restauración<br>Herramientas<br>Alertas<br>Preferencias<br>Contacte con nosotros                                            | Aquí tiene los detalles de l<br>Aquí tiene los detalles de l<br>Cliente de Correo<br>Nombre de cuenta<br>Nombre<br>Dirección de correo<br>Usuario<br>Servidor entrante<br>Servidor entrante<br>Servidor saliente<br>Cliente de Correo<br>Nombre de cuenta<br>Nombre                                                                                                    | on del Correo Electrónico<br>a configuración de la(s) cuenta(s) de correo ele<br>Windows Mail<br>usuario2<br>usuario2@telefonica.net<br>usuario2@telefonica.net<br>pop3.telefonica.net<br>smtp.telefonica.net<br>smtp.telefonica.net<br>Windows Mail<br>usuario1<br>usuario1 | ctrónico. |
| Asistente Técnico<br>Asistente Técnico<br>MOVISTOR<br>Inicio<br>Conexiones<br>Correo Electrónico<br>Protección / Restauración<br>Herramientas<br>Alertas<br>Preferencias<br>Contacte con nosotros | Informació         Aquí tiene los detalles de l         Aquí tiene los detalles de l         Ornore         Nombre de cuenta         Nombre         Dirección de correo         Usuario         Servidor entrante         Servidor saliente         Cliente de Correo         Nombre de cuenta         Nombre de cuenta         Nombre de cuenta         Nombre de cuenta         Nombre                                                                                               | on del Correo Electrónico<br>a configuración de la(s) cuenta(s) de correo ele<br>Windows Mail<br>usuario2<br>usuario2<br>usuario2@telefonica.net<br>usuario2@telefonica.net<br>pop3.telefonica.net<br>Windows Mail<br>usuario1<br>usuario1                                   | ctrónico. |
| Asistente Técnico<br>Asistente Técnico<br>Inicio<br>Conexiones<br>Correo Electrónico<br>Protección / Restauración<br>Herramientas<br>Alertas<br>Preferencias<br>Contacte con nosotros             | Informació         Aquí tiene los detalles de la         Aquí tiene los detalles de la         Nombre de cuenta         Nombre         Dirección de correo         Usuario         Servidor entrante         Servidor saliente         Cliente de Correo         Nombre de cuenta         Nombre de cuenta         Nombre de cuenta         Nombre de cuenta         Nombre de cuenta         Nombre         Servidor saliente         Cliente de Correo         Nombre         Nombre | on del Correo Electrónico<br>a configuración de la(s) cuenta(s) de correo ele<br>Vindows Mail<br>usuario2<br>usuario2@telefonica.net<br>usuario2@telefonica.net<br>pop3.telefonica.net<br>smtp.telefonica.net<br>Vindows Mail<br>usuario1<br>usuario1<br>usuario1            | Ctrónico. |

| 🛃 Asistente Técnico       |                              |                                                           |
|---------------------------|------------------------------|-----------------------------------------------------------|
| M movistar                |                              |                                                           |
|                           | Informació                   | on del Correo Electrónico                                 |
|                           | Aquí tiene los detalles de l | a configuración de la(s) cuenta(s) de correo electrónico. |
| Inicio                    |                              |                                                           |
| Conexiones                | Usuario                      | usuario2\$telefonica.net                                  |
| Correo Electrónico        | Servidor entrante            | pop3.telefonica.net                                       |
| Protección / Restauración | Servidor saliente            | smtp.telefonica.net                                       |
| Herramientas              | Cliente de Correo            | Windows Mail                                              |
| Alertas                   | Nombre de cuenta             | usuariol                                                  |
| Preferencias              | Nombre                       | usuariol                                                  |
| Contacte con nosotros     | Dirección de correo          | usuario1@movistar.es                                      |
|                           | Usuario                      | usuario1\$movistar.es                                     |
|                           | Servidor entrante            | pop3.movistar.es                                          |
|                           | Servidor saliente            | smtp.movistar.es                                          |
|                           |                              |                                                           |
|                           |                              |                                                           |
|                           |                              |                                                           |
|                           |                              | Anterior                                                  |

#### 2.3.3 Preguntas frecuentes relativas al correo electrónico.

Esta opción permitirá acceder a la base de datos de conocimientos y obtener información sobre problemas comunes con su correo electrónico.

#### 2.3.4 Configurar una nueva cuenta de correo electrónico de Movistar.

Esta opción le permitirá configurar una cuenta de correo electrónico. La cuenta de correo puede ser de "movistar.es" (<u>usuario@movistar.es</u>), "Telefónica" (<u>usuario@telefonica.net</u>) o de "Soluciones ADSL" (<u>usuario@dominio.e.telefonica.net</u>)

| 📕 Asistente Técnico       |                                                                                                    |
|---------------------------|----------------------------------------------------------------------------------------------------|
| M movistar                |                                                                                                    |
|                           | Configurar una nueva cuenta de correo<br>electrónico de Movistar                                                                                |
| Inicio                    | Introduzca los datos necesarios para configurar la nueva cuenta de correo electrónico.                                                          |
| Conexiones                | Tipo de cuenta: movistar.es (usuario@movistar.es)                                                                                               |
| Correo Electrónico        | Cliente de correo electrónico: Outlook Express 💌                                                                                                |
| Protección / Restauración | Nombre de la cuenta de correo:                                                                                                    |
| Herramientas              | r Información del usuario                                                                                                    |
| Alertas                   | Nombre Dirección de correo elcetrónico @movistar.es                                                                                             |
| Preferencias              | E Información de conevión                                                                                                    |
| Contacte con nosotros     | Usuario Contraseña                                                                                                    |
|                           | Información del servidor Servidor de correo entrante (POP3): pop3.movistor.es Servidor de correo saliente (smtp): smtp.movistor.es Crear cuenta |

#### 2.4Protección / Restauración

A través del menú de Protección / Restauración, usted podrá proteger y restaurar las siguientes opciones:

- · carpeta Favoritos de Internet Explorer
- · configuración del navegador
- · configuración de red del equipo
- configuración de Outlook Express
- configuración wireless

A través de las tres pestañas que se le muestran en esta pantalla; Protección, Restauración y Deshacer cambios, usted podrá respectivamente, realizar la protección de las opciones vistas anteriormente, restaurar una configuración protegida anteriormente o deshacer el cambio realizado.

Para cada opción susceptible de ser restaurada aparecerá una lista con las fechas de todas las protecciones realizadas disponibles para ser restauradas.

| 🛃 Asistente Técnico                                                                                                    |                                                                                                    |
|----------------------------------------------------------------------------------------------------|----------------------------------------------------------------------------------------------------|
| M movistar                                                                                                    |                                                                                                    |
| Inicio<br>Conexiones<br>Correo Electrónico<br>Protección / Restauración<br>Herramientas<br>Alertas<br>Preferencias<br>Contacte con nosotros | Protección       Restauración       Deshacer         Configuración Fecha de la última protección       No existen protecciones |
|                                                                                                    | Anterior                                                                                                    |

#### 2.5 Herramientas

El menú de Herramientas contiene una serie de enlaces muy útiles desde el punto de vista del usuario que le permiten realizar las siguientes actividades:

- Limpiar la cache de Internet Explorer
- Reiniciar su sistema
- Renovar la dirección IP de su sistema
- Reiniciar su Modem/Router

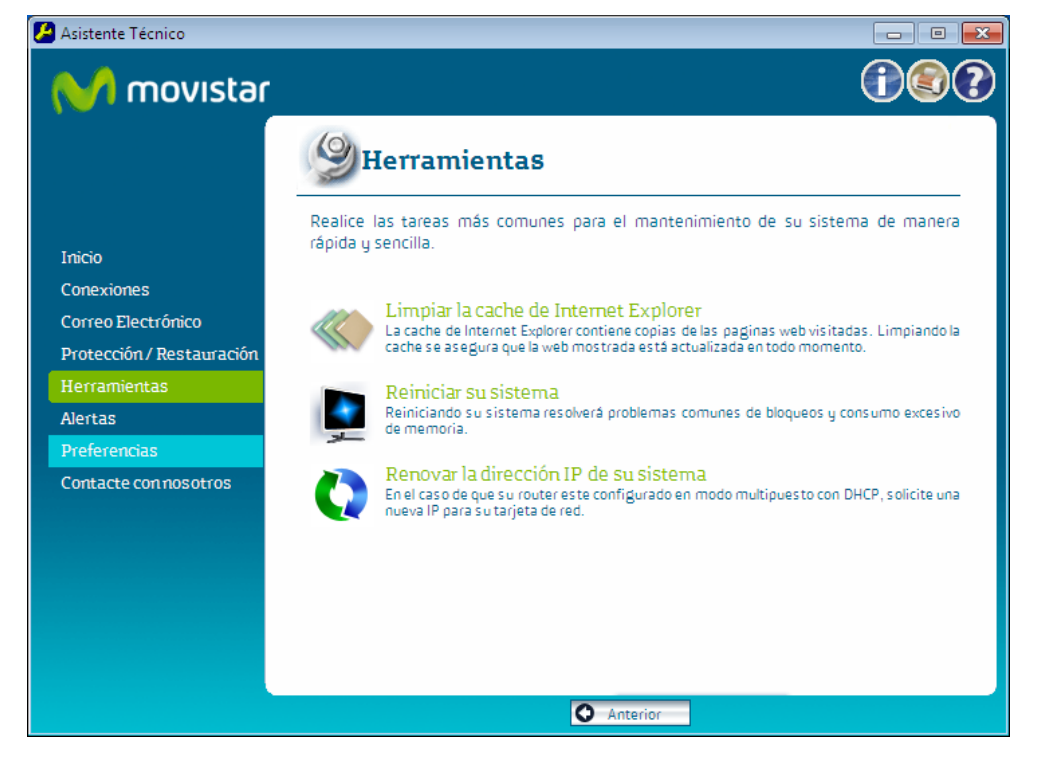

#### 2.5.1 Limpiar la Caché de Internet Explorer.

Este menú permite borrar todos los ficheros que se encuentren almacenados en la caché del Internet Explorer provoca por tanto que todos los accesos que realice el usuario a direcciones URL se hagan directamente en Internet (y no accediendo a páginas locales).

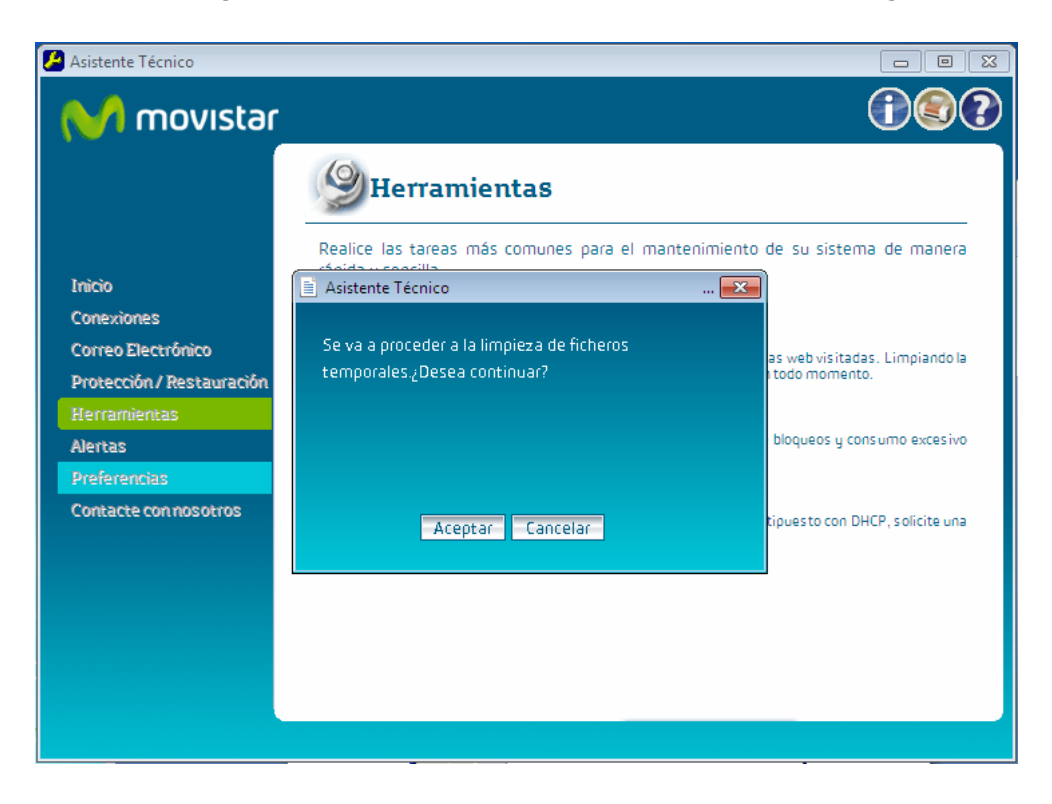

Una vez iniciado el proceso, el Asistente Técnico informa del momento en el que termina de limpiar la caché de Internet Explorer.

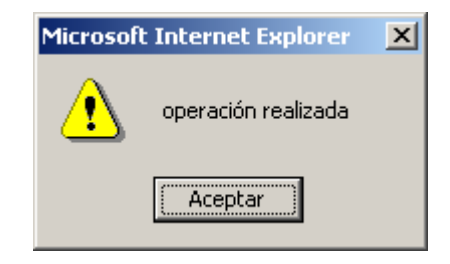

#### 2.5.2 Reiniciar su sistema.

Esta opción permite reiniciar directamente el PC del usuario sin necesidad de acceder al botón de comienzo del Sistema Operativo.

#### 2.5.3 Renovar la dirección IP de su sistema.

A través de este menú, el Asistente Técnico de Movistar actualiza la dirección IP dinámica de su equipo. Para ello, primero libera la dirección antigua y luego configura la nueva dirección IP.

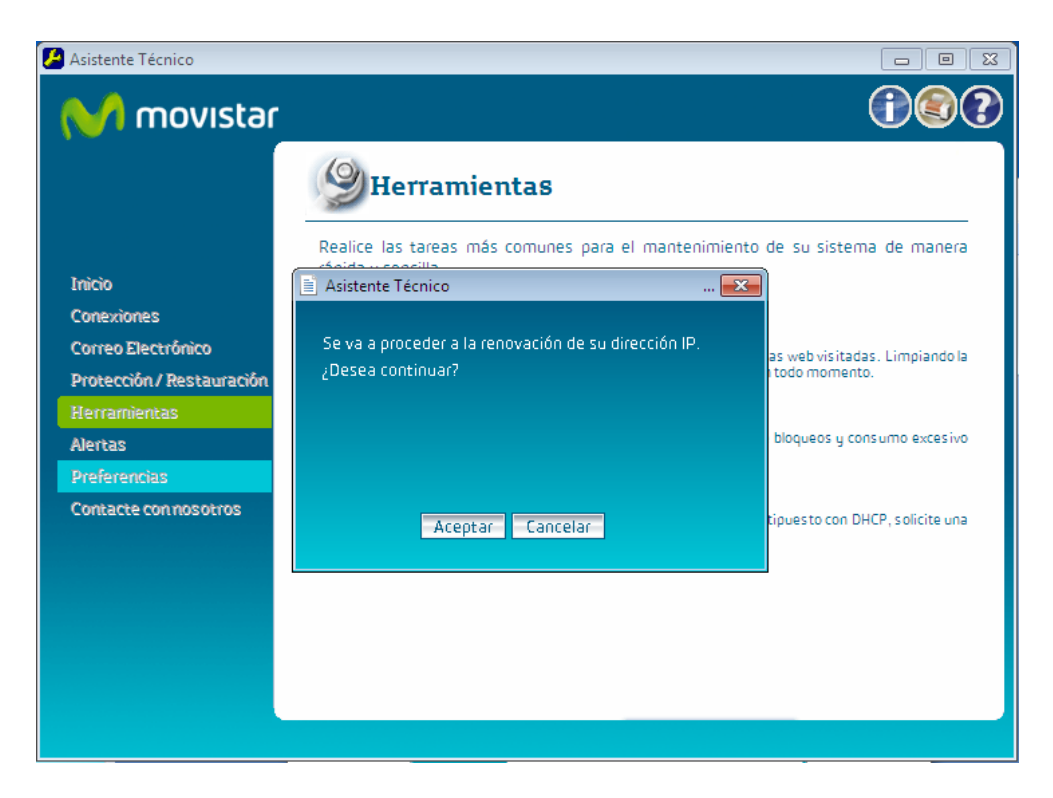

#### 2.5.4 Reiniciar su Modem / Router.

El usuario podrá reiniciar directamente su modem / router de una manera sencilla y transparente simplemente pulsando sobre el enlace 'Reiniciar su Modem / Router'.

#### 2.6 Alertas

En esta pantalla se muestran todos los avisos o mensajes con información importante que pueda afectar a su conexión. Al pulsar sobre cada uno de estos mensajes se desplegará la información completa contenida en cada uno de estos.

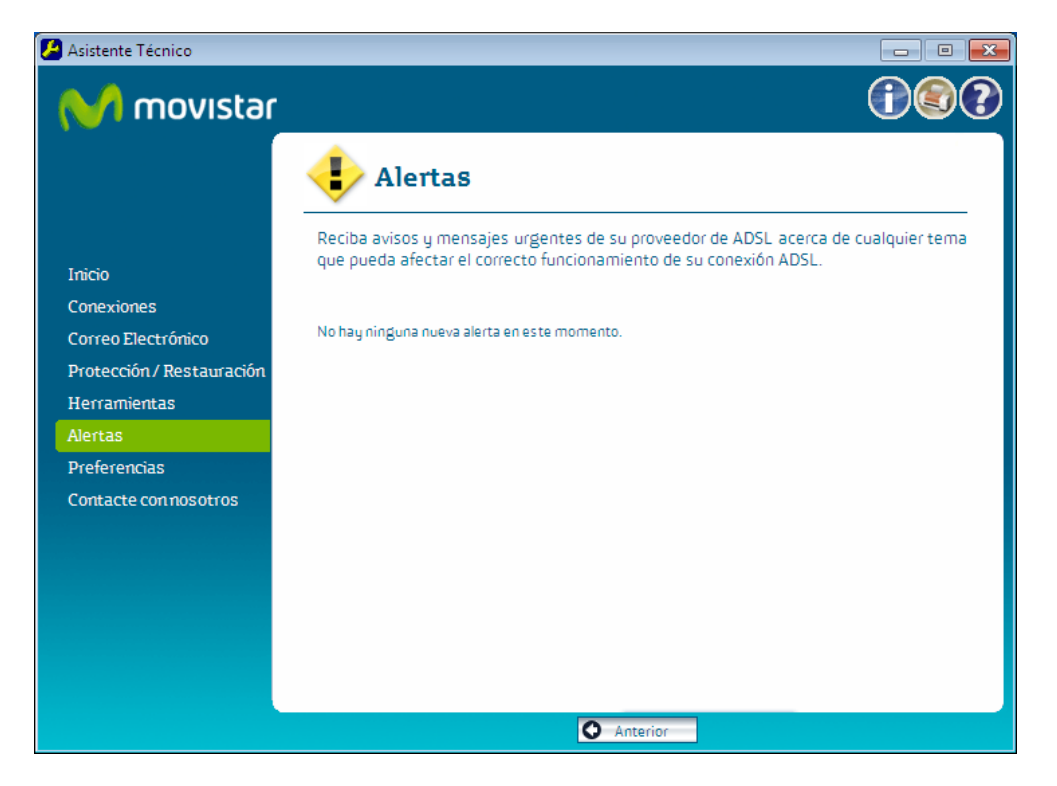

#### 2.7 Preferencias

Desde está opción usted puede seleccionar la opción 'Elección de modem' para volver a detectar su modem/router de nuevo para que el Asistente Técnico de Movistar funcione correctamente.

| 🖉 Asistente Técnico                                                                                                    |                                                                                                    |
|----------------------------------------------------------------------------------------------------|----------------------------------------------------------------------------------------------------|
| M movistar                                                                                                    |                                                                                                    |
| Inicio<br>Conexiones<br>Correo Electrónico<br>Protección / Restauración<br>Herramientas<br>Alertas<br>Preferencias<br>Contacte con nosotros | Selección Del Detección del firewall           Usted ha seleccionado previamente como su módem/router.           Detectar mi módem/router de nuevo |
|                                                                                                    | Anterior                                                                                                    |

#### 2.8 Contacte con nosotros

A través del menú de Contacte con nosotros, usted podrá acceder al Portal de Soporte, solicitar soporte al Servicio Técnico o crear un Código de Soporte para solventar su problema.

Las cuatro opciones que se le presentan son las siguientes:

- Recursos en Línea
- Soporte vía Chat
- Cree un Código de Asistencia
- Teléfono de soporte (Opción disponible sin conexión)

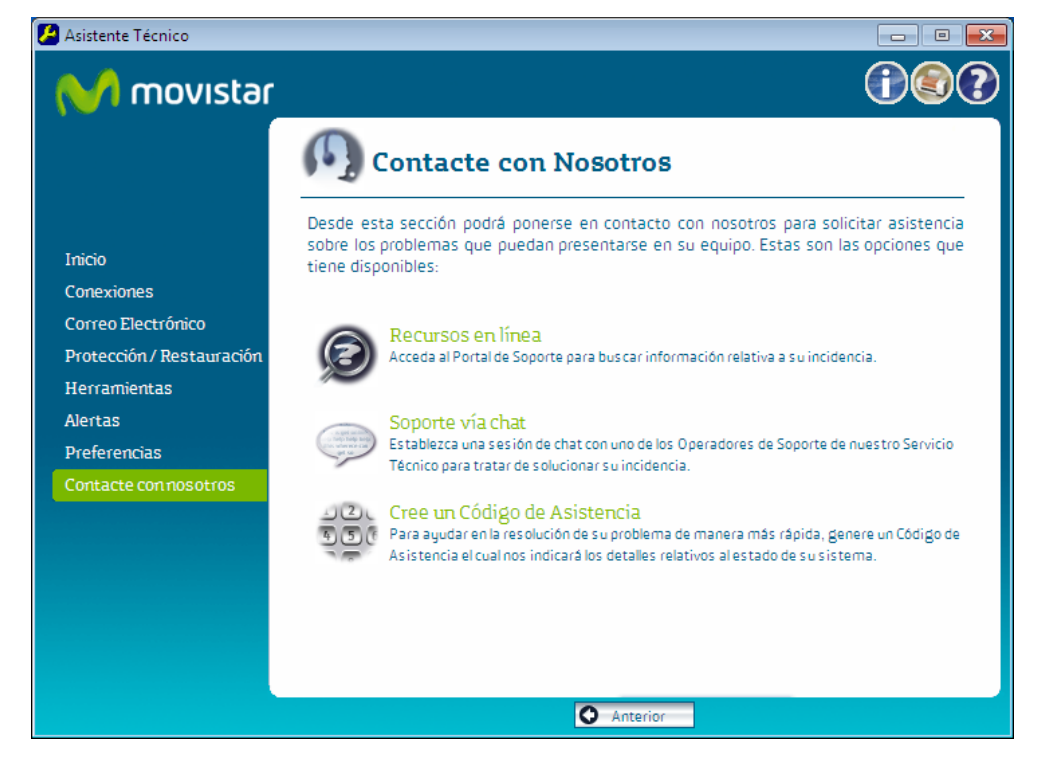

#### 2.8.1 Recursos en línea.

Esta opción le proporciona un enlace al Portal de Soporte en el que podrá buscar información relacionada con su problema.

#### 2.8.2 Soporte vía Chat.

Cuando accede a esta opción, se le muestra una pantalla donde se le insta a realizar una serie de comprobaciones antes de ponerse en contacto con el Servicio Técnico. En la zona inferior de la pantalla presentada se presentan dos botones: 'Solicitud de Asistencia' y 'Soporte online'.

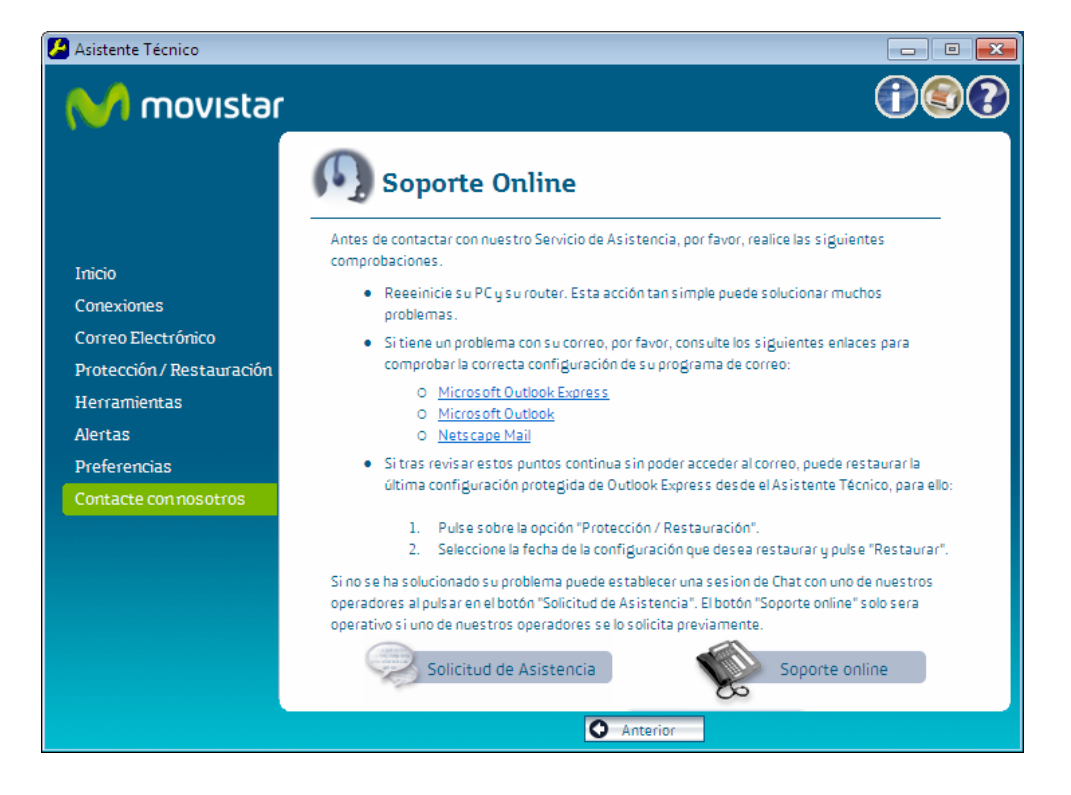

#### Solicitud de Asistencia.

Al pulsar sobre este botón, el Asistente Técnico de Movistar comprobará que la línea Adsl sea de Movistar.

Tras la comprobación, se cargará una nueva página en la que se muestra un formulario de Solicitud de Asistencia. Una vez rellenados los datos requeridos en el formulario, deberá pinchar en el botón de enviar, para que su solicitud sea puesta en la cola de los operadores. El siguiente operador que quede libre atenderá sus preguntas.

| é http://web.pre.atar.rima-tde. | net/?Kernel::Kernel::sik_iss_type=8AC68A4A%2D20A8%2D4ED9%2D |            |  |  |  |
|---------------------------------|-------------------------------------------------------------|------------|--|--|--|
| M movistar                      |                                                             |            |  |  |  |
| Asistencia Téc                  | Asistencia Técnica Online                                   |            |  |  |  |
| Solicitud de Asiste             | ncia                                                        |            |  |  |  |
|                                 |                                                             |            |  |  |  |
| Nombre:                         |                                                             |            |  |  |  |
| Apellidos:                      |                                                             |            |  |  |  |
| Tipo de problema:               | Otros tipos de problema 👻                                   |            |  |  |  |
| Descripción del problema:       |                                                             | (*)        |  |  |  |
| Detalle del problema:           | *                                                           |            |  |  |  |
|                                 |                                                             |            |  |  |  |
|                                 |                                                             |            |  |  |  |
|                                 | -                                                           |            |  |  |  |
| (t) Compas obligatorias         | SOLICITAR ASISTENCIA                                        |            |  |  |  |
| (") campos obligaconos          |                                                             |            |  |  |  |
|                                 |                                                             |            |  |  |  |
|                                 |                                                             |            |  |  |  |
|                                 |                                                             |            |  |  |  |
|                                 |                                                             | M movistar |  |  |  |
| ]                               |                                                             |            |  |  |  |

#### Soporte online.

Este botón debe de pulsarse únicamente cuando se ha establecido una conexión Movistar previa con un operador del Servicio Técnico. Al pulsar sobre el botón 'Soporte online', el operador verá que acaba de iniciar una sesión de Chat y al conocer su número de teléfono le sacará de la cola de espera para atenderle de inmediato.

| 🥖 http://web.pre.atar.rima-tde.net/?userName=999999902&emailAddress=guest%40email%2Eadd 👝 回 🗮                                    |
|----------------------------------------------------------------------------------------------------|
|                                                                                                    |
|                                                                                                    |
| Asistencia Técnica Online                                                                                                    |
| Problema: <mark>Correo</mark><br>Estado del Control Remoto: O Deshabilitar O Sólo Ver O Control Total<br>Información del sistema |
| El analista <b>admin</b> ha entrado y el estado de su incidencia es: <b>working</b>                                              |
|                                                                                                    |
| Conversación                                                                                                    |
| El usuario 99999992 ha entrado en la sala                                                                                        |
| admin Nindique su problema                                                                                                    |
|                                                                                                    |
|                                                                                                    |
|                                                                                                    |
|                                                                                                    |
|                                                                                                    |
|                                                                                                    |
| Escriba aquí                                                                                                    |
|                                                                                                    |
|                                                                                                    |
| ( FINALIZAR SESIÓN )                                                                                                    |
|                                                                                                    |

En ambas opciones el operador que atienda su solicitud puede tomar control remoto de su equipo si usted lo cree conveniente, pudiendo cancelar el acceso remoto pulsando sobre el botón de parada.

# 2.8.3 Cree un Código de Asistencia.

Cuando carezca de conexión a Internet y quiera resolver un problema en su equipo, el proporcionarle este Código de Asistencia al establecer una conexión Movistar con un operador de Servicio Técnico puede ser de gran importancia para resolver su problema lo antes posible ya que este le proporciona al operador una visión general del estado de su equipo.

#### 2.8.4 Teléfono de Soporte.

Al encontrar problemas relacionados con su conexión que le impidan acceder al soporte online, puede llamar al número de teléfono 902 357 000 para ponerse en contacto con el Centro de Soporte Técnico.

#### 2.9 Botón de Información del Sistema

A través del botón de información **D**, usted puede visualizar de forma rápida y sencilla toda la información de su sistema:

- Sistema
- Windows
- Hardware
- Red
- Correo electrónico
- Todos los detalles

# 2.9.1 Sistema.

Despliega una lista con características generales de su sistema.

| 🙆 In | 🖻 Información del sistema - Asistente Técnico |                           |           |                     | 🔀                     |                       |         |
|------|-----------------------------------------------|---------------------------|-----------|---------------------|-----------------------|-----------------------|---------|
|      | información Del Sistema                       |                           |           |                     |                       |                       |         |
|      | Sisten                                        | na Windows                | Hardware  | Red                 | Correo<br>Electrónico | Todos los<br>Detalles |         |
| 1    |                                               | Información de Siste      | ema       |                     |                       |                       | <b></b> |
| 1    | 1.1                                           | Identificador de SmartIss | sue {a    | 3df09ec-e307-447d   | -a75b-108f22697476    | 5}                    |         |
| 1    | 1.2                                           | Identificador de máquina  | a {e      | d15b316-941b-4fa2   | 2-8018-5464e0c50df    | 8}                    |         |
| 1    | 1.3                                           | Nombre del Dns            | W         | WW-F09F080AF87      |                       |                       |         |
| 1    | 1.4                                           | Dominio o Workgroup       | GI        | RUPO_TRABAJO        |                       |                       |         |
| 1    | 1.5                                           | Sistema Operativo         | w         | indows XP 5.1       |                       |                       |         |
| 1    | 1.6                                           | Versión                   | bu        | uild 2600           |                       |                       |         |
| 1    | 1.7                                           | Configuración local       | Es        | pañol (Forma Intern | acional)              |                       |         |
| 1    | 1.8                                           | Memoria Física Instalada  | 10        | 023 MB              |                       |                       |         |
| 1    | 1.9                                           | Memoria Libre             | 47        | 70 MB               |                       |                       |         |
| 1    | 1.10                                          | Nave gador por Defecto    | м         | ozilla Firefox      |                       |                       | -       |
| 1    | 1.11                                          | Versión de Internet Expl  | orer 7.   | 0.5730.13           |                       |                       |         |
| 1    | 1.12                                          | Cliente de correo por dei | fecto Oi  | utlook Express      |                       |                       |         |
|      | 1 13 Dirección IP 192 162 131 67              |                           |           |                     |                       | -                     |         |
| Cer  | rrar Ir                                       | nprimir Guardar A         | ctualizar |                     |                       |                       |         |

# 2.9.2 Windows.

Presenta un listado con las características más importantes de su sistema operativo

| 🔊 Información del sistema - Asistente Técnico [ |                                                     |          |                                                | 🗙                     |                       |  |
|-------------------------------------------------|-----------------------------------------------------|----------|------------------------------------------------|-----------------------|-----------------------|--|
| 🗊 Inf                                           | 🗊 Información Del Sistema                           |          |                                                |                       |                       |  |
| Sistema                                         | Windows                                             | Hardware | Red                                            | Correo<br>Electrónico | Todos los<br>Detalles |  |
| 3 Si                                            | stema Operativo                                     |          |                                                |                       |                       |  |
| 3.1 Si<br>3.2 Ti<br>3.3 Se                      | stema Operativo<br>po<br>pvice Pack                 |          | Windows XP 5.1<br>WinNT<br>Service Pack 3      |                       |                       |  |
| 3.5 Se<br>3.4 Ve<br>3.5 Fie<br>3.6 Di           | rsión<br>hero de intercambio<br>rectorio de sistema |          | build 2600<br>C:\pagefile.sys 23<br>C:\WINDOWS | 373 MB Free           |                       |  |
| 3.7 Co                                          | nfiguración local                                   |          | Español (Forma In                              | ternacional)          |                       |  |
| Cerrar Imprimir Guardar Actualizar              |                                                     |          |                                                |                       |                       |  |

#### 2.9.3 Hardware.

Realiza un listado con las características físicas más relevantes de su máquina como son la CPU, la memoria y las unidades de disco.

| 🖉 Informació | n del sistema - Asistente Técnico       | 🗙                                           |  |  |  |  |
|--------------|-----------------------------------------|---------------------------------------------|--|--|--|--|
| 👘 Ir         | 🗊 Información Del Sistema               |                                             |  |  |  |  |
| Sistema      | a Windows Hardware R                    | ed Correo Todos los<br>Electrónico Detalles |  |  |  |  |
| 2            | Hardware                                | <u></u>                                     |  |  |  |  |
| 2.1          | CPU                                     |                                             |  |  |  |  |
| 2.1.2        | Número de procesadores                  | 1                                           |  |  |  |  |
| 2.1.3        | Arquitectura                            | INTEL                                       |  |  |  |  |
| 2.1.5        | Tipo                                    | PROCESSOR_INTEL_PENTIUM                     |  |  |  |  |
| 2.1.6        | Nivel                                   | 6                                           |  |  |  |  |
| 2.1.7        | Revisión                                | 3592                                        |  |  |  |  |
| 2.2          | Memoria                                 |                                             |  |  |  |  |
| 2.2.1        | Memoria Física Instalada                | 1023 MB                                     |  |  |  |  |
| 2.2.2        | Memoria Libre                           | 470 MB                                      |  |  |  |  |
| 2.2.3        | Tamaño máximo del fichero de paginación | 3744 MB                                     |  |  |  |  |
| 2.2.4        | Memoria Virtual Disponible              | 2373 MB                                     |  |  |  |  |
| 2.2.5        | Memoria Virtual Total                   | 2798 MB                                     |  |  |  |  |
| 226          | Tamaño mínimo dol fichoro do nacinación | 1872 MB                                     |  |  |  |  |
| Cerrar       | primir Guardar Actualizar               |                                             |  |  |  |  |
|              |                                         |                                             |  |  |  |  |
|              |                                         |                                             |  |  |  |  |
|              |                                         |                                             |  |  |  |  |
|              |                                         |                                             |  |  |  |  |

### 2.9.4 Red.

Lista la configuración de red del equipo así como información sobre sus adaptadores de red e información sobre su modem/router.

| ē | 🔊 Información del sistema - Asistente Técnico 🔀                       |                           |                                           |  |  |
|---|-----------------------------------------------------------------------|---------------------------|-------------------------------------------|--|--|
|   | 1 Ir                                                                  | oformación Del Sistema    |                                           |  |  |
|   | Sistema Windows Hardware Red Correo Todos los<br>Electrónico Detalles |                           |                                           |  |  |
| 4 | 4                                                                     | Red                       | <u> </u>                                  |  |  |
|   | 4.1                                                                   | Nombre del equipo         | WWW-F09F080AF87                           |  |  |
|   | 4.2                                                                   | Nombre del Dns            | WWW-F09F080AF87                           |  |  |
|   | 4.3                                                                   | Dominio                   |                                           |  |  |
|   | 4.4                                                                   | Grupo de trabajo          | GRUPO_TRABAJO                             |  |  |
|   | 4.5                                                                   | Nombre de Usuario         | Administrador                             |  |  |
|   | 4.6                                                                   | Servidores Dns            | 192.168.1.1<br>9.64.163.21<br>9.64.162.21 |  |  |
|   | 4.7                                                                   | Dirección IP              | 192.168.131.67                            |  |  |
|   | 4.8                                                                   | Configuración Proxy       |                                           |  |  |
|   | 4.8.1                                                                 | Proxy habilitado          | No                                        |  |  |
|   | 4.8.2                                                                 | Dirección IP del proxy    | -                                         |  |  |
|   | 4.8.3 Dirección IP para la configuración automática del proxy         |                           |                                           |  |  |
|   | ierrar Imp                                                            | orimir Guardar Actualizar |                                           |  |  |

# 2.9.5 Correo Electrónico.

Esta pestaña muestra la configuración de las cuentas creadas en Outlook y Outlook Express.

| 🖉 Información del sistema - Asistente Técnico 🗙 |                      |                   | 🔀      |                       |                       |  |
|-------------------------------------------------|----------------------|-------------------|--------|-----------------------|-----------------------|--|
| 🗊 Info                                          | rmación De           | el Sistema        |        |                       |                       |  |
| Sistema                                         | Windows              | Hardware          | Red    | Correo<br>Electrónico | Todos los<br>Detalles |  |
| 5.1                                             | Cuer                 | tas de Correo O   | utlook |                       |                       |  |
|                                                 | Ninguna Inform       | iación Encontrada |        |                       |                       |  |
| 5.2 Cuen                                        | tas de Correo Ou     | tlook Express     |        |                       |                       |  |
| Ni                                              | inguna Información E | incontrada        |        |                       |                       |  |
| 5.3                                             | Cuer                 | ntas de Window    | s Mail |                       |                       |  |
|                                                 | Ninguna Inform       | nación Encontrada |        |                       |                       |  |
| Cerrar Imprimi                                  | r Guardar A          | Ctualizar         |        |                       |                       |  |
|                                                 |                      |                   |        |                       |                       |  |

#### 2.9.6 Todos los detalles.

Muestra todas las características listadas en pestañas anteriores pero en una sóla.

# 2.10 Botón de Imprimir esta página

A través de este botón S, usted puede imprimir la página actual por cualquiera de las impresoras configuradas en su equipo. El botón enlaza directamente con el menú de selección de impresoras:

| 🐳 Imprimir                                                          | <u>?</u> ×                                                |
|---------------------------------------------------------------------|-----------------------------------------------------------|
| General   Opciones   Presentación   Papel/Calida                    | be l                                                      |
| Seleccionar impresora                                               |                                                           |
| 3 👲 🇳                                                               | 🍑 🗳 🔺                                                     |
| Agregar Epson Fax<br>impresora EPL-5500 (                           | Microsoft PDFCreator<br>Office Doc                        |
| Estado: Listo<br>Ubicación:<br>Comentario: <sup>eDoc Printer</sup>  | Imprimir a un <u>a</u> rchivo<br><u>B</u> uscar impresora |
| Intervalo de páginas                                                |                                                           |
| O Selección O Página actual                                         |                                                           |
| C Páginas: 1                                                        | Intercalar                                                |
| Escriba un solo número o intervalo de<br>páginas. Por ejemplo: 5-12 |                                                           |
|                                                                     |                                                           |
|                                                                     | Imprimir Cancelar Apligar                                 |

### 2.11 Botón de Ayuda

El botón de Ayuda **W**, puede solicitar información complementaria acerca de la opción que esté visitando en ese momento.

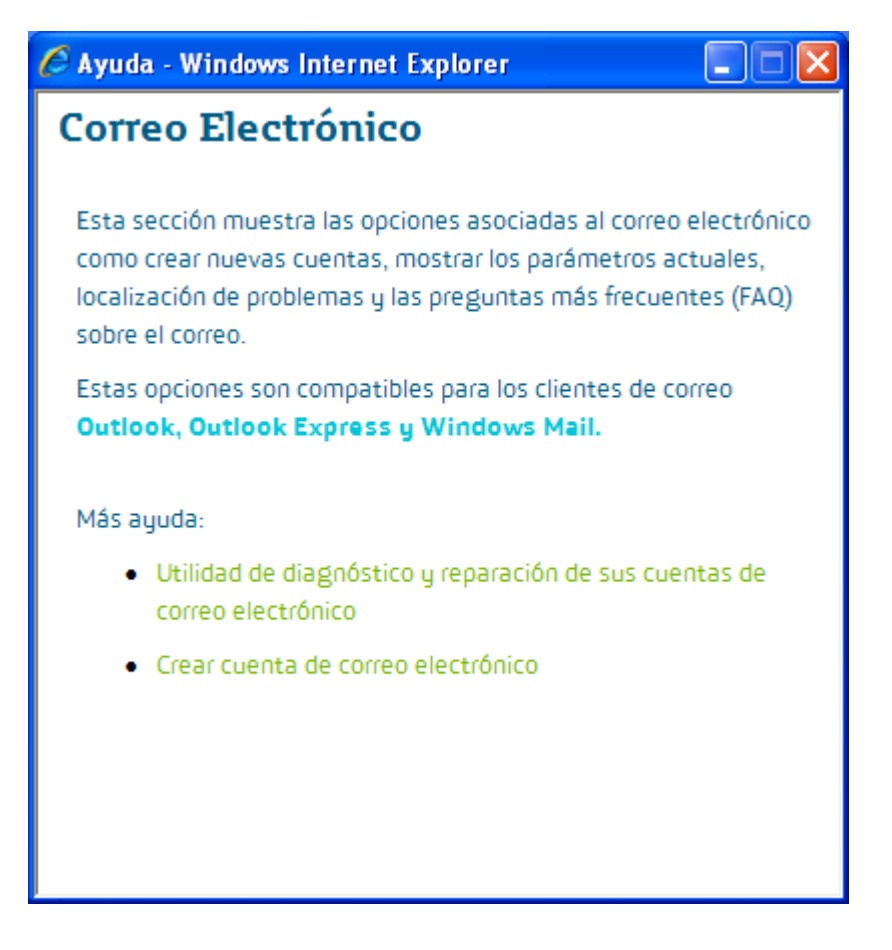

#### 3 Detecciones y Reparaciones automáticas de problemas

En el punto anterior se han explicado los diferentes menús a los que se puede acceder cuando se ejecuta el Asistente Técnico de Movistar. Sin embargo, la verdadera potencia de la aplicación reside en la detección automática de problemas en el ordenador del cliente, sin necesidad de que éste necesite ejecutar la aplicación. De esta forma, simplemente con que el cliente intente conectarse a Internet a través del Internet Explorer, o intente acceder a su cuenta de correo en Outlook Express, el Asistente Técnico de Movistar detecta de forma automática la posible existencia de errores, e informa de los pasos a seguir para solucionarlos.

A continuación se explican algunos de los problemas que el agente es capaz de detectar de forma automática.

#### 3.1 Problemas de conectividad

El Asistente Técnico de Movistar chequea automáticamente la conectividad del cliente a Internet cada vez que el usuario abre el navegador Internet Explorer e intenta acceder a alguna página web.

Si el Asistente detecta cualquier error al abrir la página, automáticamente mostrará los mensajes apropiados para solucionar el problema.

A continuación se detallan los mensajes mostrados para cada uno de los errores susceptibles de ser detectados.

#### 3.1.1 El cable de red no está conectado.

El sistema chequea automáticamente la conectividad del PC del usuario, y detecta que no puede acceder a la página web solicitada.

| 🛃 Asistente Técnico |                                                                                                    |  |
|---------------------|----------------------------------------------------------------------------------------------------|--|
| M movistar          |                                                                                                    |  |
|                     | Validación de la Conexión a Internet                                                                             |  |
|                     | Se ha detectado un problema de conexión a Internet.<br>¿Quiere que el Asistente Técnico le ayude a solucionarlo? |  |
|                     | Revisar la configuración de mi Conexión a Internet<br>Ignorar el problema (27)                                   |  |
|                     | Pulse Guardar para deshabilitar futuras notificaciones del mismo error:                                          |  |
|                     |                                                                                                    |  |
|                     |                                                                                                    |  |
|                     |                                                                                                    |  |
|                     |                                                                                                    |  |

Una vez iniciado el proceso de diagnóstico detecta un error en la red puede ser la razón por la cual el usuario no puede navegar por Internet.

El Asistente para solucionar los problemas irá realizando una serie de recomendaciones como reparar la dirección IP, comprobar que los cables estén bien conectados entre el ordenador y el router y el router y la roseta de teléfono, si tiene conectado un hub o swicth le recomendará que lo quite que conecte el ordenador directamente al ordenador, inhabilitar el firewall que tenga instalado...

Tras estos cambios se volverá a verificar su conectividad para comprobar que el resultado del test de conectividad no es satisfactorio y se mostrará una pantalla en la que el Asistente concluye que no puede reparar la conexión e indica como ponerse en contacto con el servicio técnico.

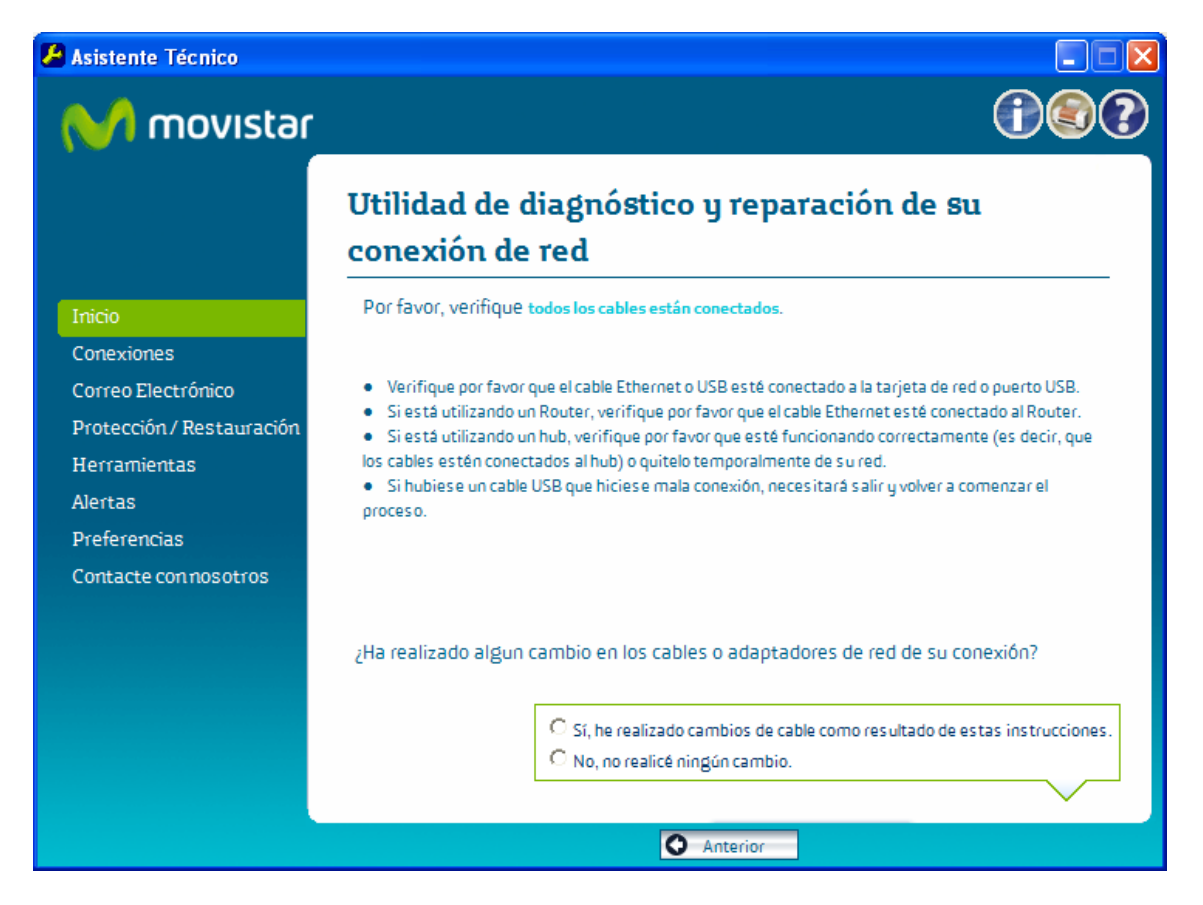

#### 3.1.2 Adaptador de red wireless desconectado.

El sistema chequea automáticamente la conectividad del PC del usuario, y detecta que no puede acceder a la página web solicitada.

| 🔏 Asistente Técnico |                                                                                                    |  |
|---------------------|----------------------------------------------------------------------------------------------------|--|
| M movistar          |                                                                                                    |  |
|                     | Validación de la Conexión a Internet                                                                             |  |
|                     | Se ha detectado un problema de conexión a Internet.<br>¿Quiere que el Asistente Técnico le ayude a solucionarlo? |  |
|                     | Revisar la configuración de mi Conexión a Internet<br>Ignorar el problema (27)                                   |  |
|                     | Pulse Guardar para deshabilitar futuras notificaciones del mismo error:                                          |  |
|                     |                                                                                                    |  |
|                     |                                                                                                    |  |
|                     |                                                                                                    |  |
|                     |                                                                                                    |  |

Una vez iniciado el proceso de diagnóstico detecta un error en la red puede ser la razón por la cual el usuario no puede navegar por Internet.

El Asistente para solucionar los problemas recomendará reparar la dirección IP.

| 🛃 Asistente Técnico       |                                                                                  |
|---------------------------|----------------------------------------------------------------------------------|
| M movistar                |                                                                                  |
|                           | Utilidad de diagnóstico y reparación de su<br>conexión de red                    |
| Inicio                    | El asistente recomienda reparar su dirección IP. Pulse Siguiente para reparar su |
| Conexiones                | direction IP.                                                                    |
| Correo Electrónico        |                                                                                  |
| Protección / Restauración |                                                                                  |
| Herramientas              |                                                                                  |
| Alertas                   |                                                                                  |
| Preferencias              |                                                                                  |
| Contacte con nosotros     |                                                                                  |
|                           |                                                                                  |
|                           |                                                                                  |
|                           |                                                                                  |
|                           |                                                                                  |
|                           |                                                                                  |
|                           |                                                                                  |
|                           | Anterior Siguiente O                                                             |

Si continúan los problemas, el asistente recomendará reiniciar el adaptador de red

El siguiente paso que da el asistente para resolver sus problemas de conexión, es el de crear un perfil wireless.

Después de crear un perfil wireless, el asistente recomendará chequear la señal wireless, si tiene conectado un hub o swicth le recomendará que lo quite que conecte el ordenador directamente al ordenador, inhabilitar el firewall que tenga instalado...

Tras estos cambios se volverá a verificar su conectividad para comprobar que el resultado del test de conectividad no es satisfactorio y se mostrará una pantalla en la que el Asistente concluye que no puede reparar la conexión e indica como ponerse en contacto con el servicio técnico.

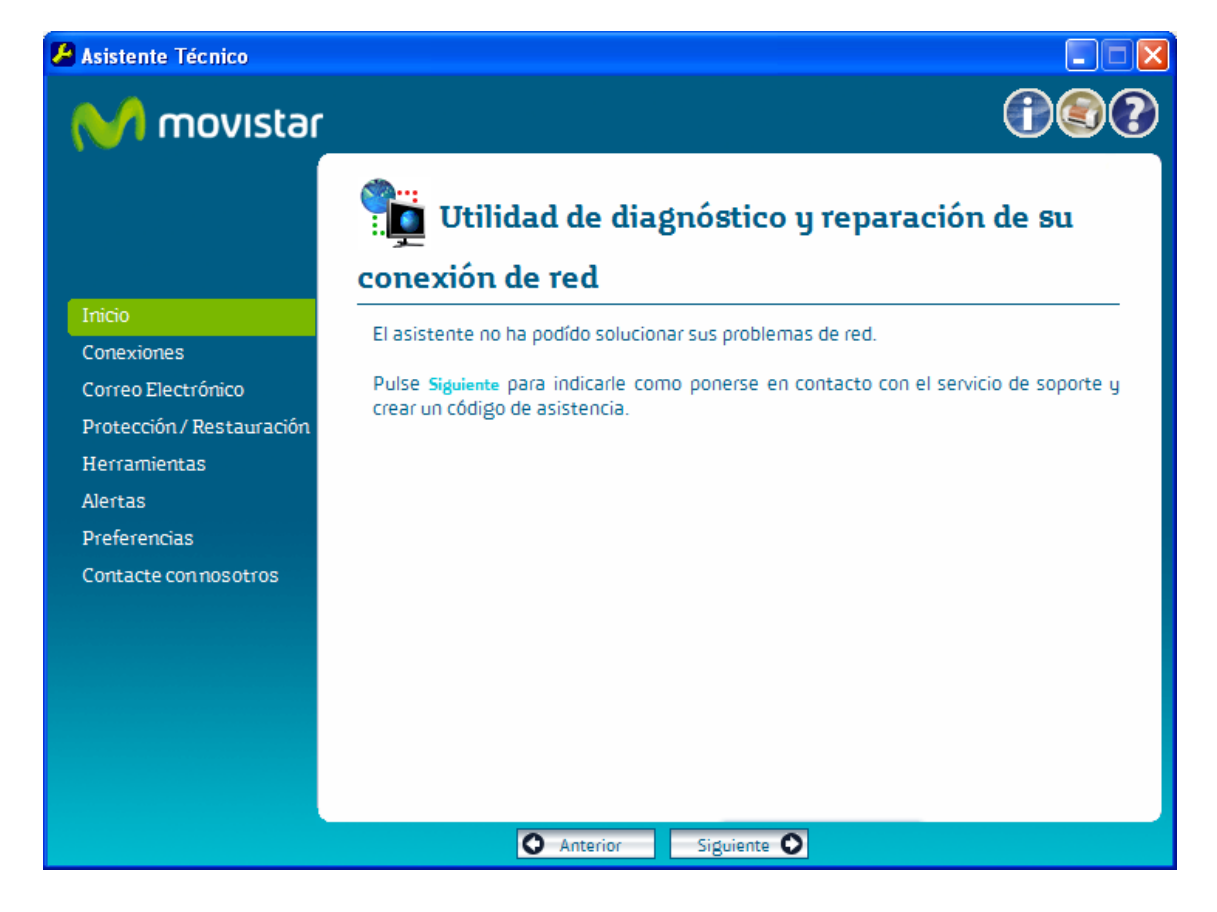

#### 3.1.3 Modificación de la IP.

| Propiedades de Protocolo Internet (TCP/IP)                                                                                                    |                     |       |  |  |
|----------------------------------------------------------------------------------------------------|---------------------|-------|--|--|
| General                                                                                                    |                     |       |  |  |
| Puede hacer que la configuración IP se asigne automáticamente si su<br>red es compatible con este recurso. De lo contrario, necesita consultar<br>con el administrador de la red cuál es la configuración IP apropiada. |                     |       |  |  |
| C Obtener una dirección IP automát                                                                                                    | licamente           |       |  |  |
| Usar la siguiente dirección IP: -                                                                                                    |                     | - II  |  |  |
| <u>D</u> irección IP:                                                                                                    | 192.168.1.1         |       |  |  |
| <u>M</u> áscara de subred:                                                                                                    | 255 . 255 . 255 . 0 |       |  |  |
| Puerta de enlace predeterminada:                                                                                                    | 192.168.1.1         |       |  |  |
| O Obtener la dirección del servidor [                                                                                                    | DNS automáticamente |       |  |  |
| ─● Usar las siguientes direcciones de                                                                                                    | e servidor DNS:     | - II  |  |  |
| Se <u>r</u> vidor DNS preferido:                                                                                                    | 80 . 58 . 0 . 33    |       |  |  |
| Servidor DNS alternati <u>v</u> o:                                                                                                    | 80 . 58 . 32 . 97   |       |  |  |
|                                                                                                    | <u>A</u> vanzada    |       |  |  |
|                                                                                                    | Aceptar Cano        | celar |  |  |

Si el usuario modifica voluntaria o involuntariamente la dirección IP de su máquina, y posteriormente intenta navegar en Internet con el Internet Explorer, el Asistente Técnico de Movistar detectará la imposibilidad de acceder a la página introducida y comenzará su proceso de diagnóstico.

| 🔏 Asistente Técnico |                                                                                                    |   |
|---------------------|----------------------------------------------------------------------------------------------------|---|
| M movistar          |                                                                                                    |   |
|                     | Validación de la Conexión a Internet                                                                                                    |   |
|                     | Se ha detectado un problema de conexión a Internet.<br>¿Quiere que el Asistente Técnico le ayude a solucionarlo?<br>Revisar la configuración de mi Conexión a Internet | _ |
|                     | Ignorar el problema (27)                                                                                                    |   |
|                     | Pulse Guardar para deshabilitar futuras notificaciones del mismo error:                                                                                                |   |
|                     |                                                                                                    |   |
|                     |                                                                                                    |   |
|                     |                                                                                                    |   |
|                     |                                                                                                    |   |

El Asistente detecta que se han realizado cambios en la configuración de red y recomienda modificar dicha configuración para que el adaptador de red reciba una dirección IP distinta cada vez que se activa.

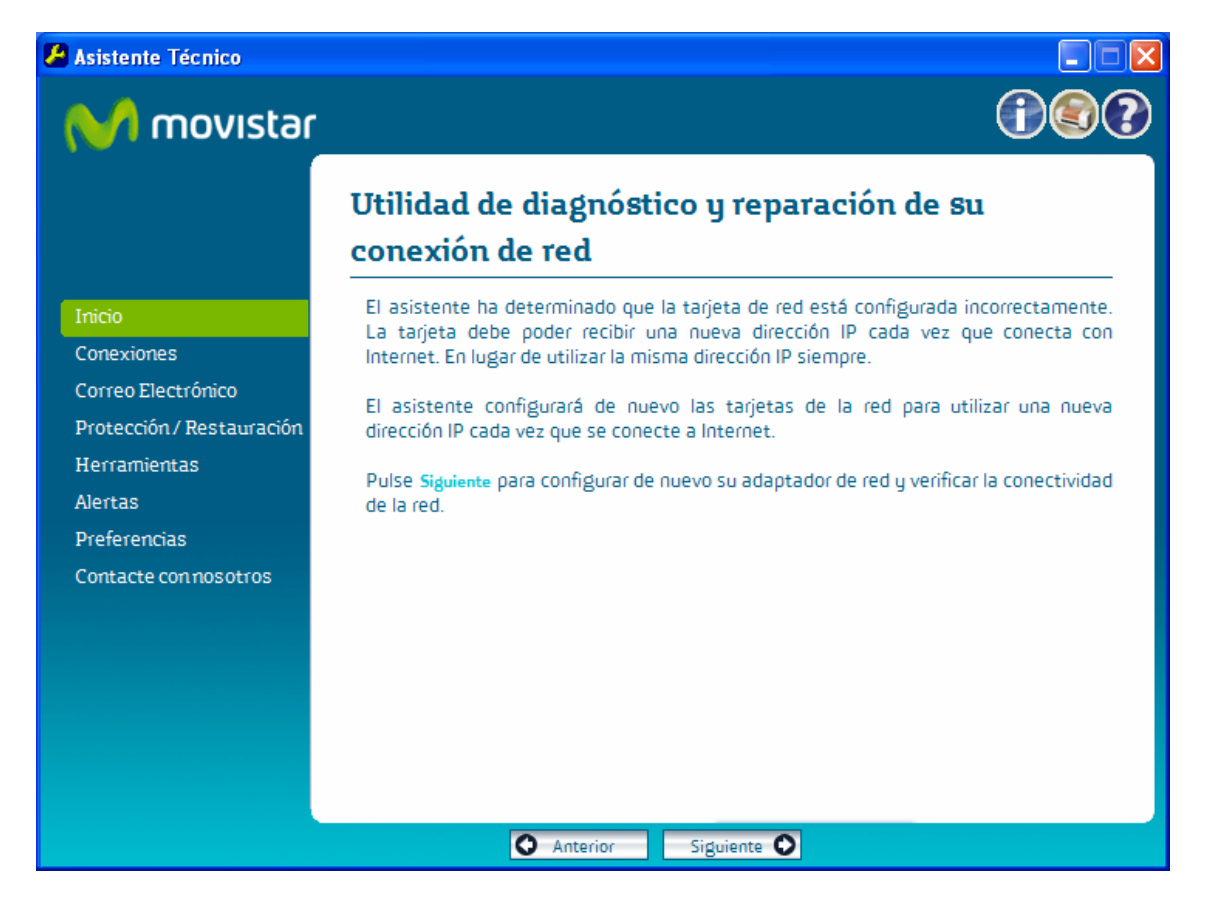

Una vez finalizado el proceso de configuración de la tarjeta de red, usted tendrá conexión con internet.

| 🔏 Asistente Técnico       |                                                                                          |
|---------------------------|------------------------------------------------------------------------------------------|
| M movistar                |                                                                                          |
|                           | 📲 Utilidad de diagnóstico y reparación de su                                             |
|                           | conexión de red                                                                          |
| Inicio                    | El printegia la colucionada que exploração de cod. La consectú idad de la cod placa está |
| Conexiones                | funcionando correctamente.                                                               |
| Correo Electrónico        |                                                                                          |
| Protección / Restauración |                                                                                          |
| Herramientas              |                                                                                          |
| Alertas                   |                                                                                          |
| Preferencias              |                                                                                          |
| Contacte con nosotros     |                                                                                          |
|                           |                                                                                          |
|                           |                                                                                          |
|                           |                                                                                          |
|                           |                                                                                          |
|                           |                                                                                          |
|                           |                                                                                          |
|                           | Anterior Siguiente                                                                       |

### 3.1.4 Cambio de los DNS.

Igual que en el caso anterior. El sistema detecta cambios en la configuración de la red y ofrece la posibilidad de restaurar la última configuración almacenada.

El flujo de pantallas sería idéntico al caso anterior.

# 3.1.5 Deshabilitación del protocolo TCP/IP.

Cuando el usuario deshabilita voluntaria o involuntariamente el protocolo TCP/IP y posteriormente intenta navegar en Internet con el Internet Explorer, el Asistente Técnico de Movistar detectará la imposibilidad de acceder a la página introducida y comenzará su proceso de diagnóstico.

| 🚣 Propiedades de Conexión de área local 🛛 😫 🗶                                                                                                    |
|----------------------------------------------------------------------------------------------------|
| General Autenticación Avanzadas                                                                                                    |
| Conectar usando:                                                                                                    |
| Intel(R) PRO/100 VE Network Connection                                                                                                    |
| Con <u>f</u> igurar                                                                                                    |
| Esta conexión utiliza los siguientes elementos:                                                                                                    |
|                                                                                                    |
| Instalar Desinstalar Propiedades                                                                                                    |
| Descripción<br>Protocolo TCP/IP. El protocolo de red de área extensa<br>predeterminado que permite la comunicación entre varias redes<br>conectadas entre sí. |
| Mostrar icono en el área de notificación al conectarse                                                                                                    |
| Aceptar Cancelar                                                                                                    |

Igual que en los dos casos anteriores, el sistema detecta cambios en la configuración de la red ofrece la posibilidad de restaurar la última configuración almacenada.

# 3.1.6 Error de configuración del Proxy.

En el caso en el que el proxy definido en el navegador haya sido modificado por cualquier causa, el Asistente Técnico de Movistar detecta la imposibilidad de acceder a Internet a través del Internet Explorer.

| 🔏 Asistente Técnico |                                                                                                    |  |
|---------------------|----------------------------------------------------------------------------------------------------|--|
| M movistar          |                                                                                                    |  |
|                     | Validación de la Conexión a Internet                                                                             |  |
|                     | Se ha detectado un problema de conexión a Internet.<br>¿Quiere que el Asistente Técnico le ayude a solucionarlo? |  |
|                     | Revisar la configuración de mi Conexión a Internet<br>Ignorar el problema (27)                                   |  |
|                     | Pulse Guardar para deshabilitar futuras notificaciones del mismo error:                                          |  |
|                     |                                                                                                    |  |
|                     |                                                                                                    |  |
|                     |                                                                                                    |  |
|                     |                                                                                                    |  |

En este momento se inicia el proceso de comprobaciones requeridas por la aplicación.

Finalmente, el Asistente detecta que el proxy actualmente definido está impidiendo la conexión a Internet, y restaurará la última configuración almacenada.

#### 3.1.7 Error en el Router.

Este caso es idéntico al error por desconexión del cable de red.

El Asistente informa de la imposibilidad de navegar por Internet debido a un error en la conexión, pero no puede solucionar el problema porque la causa se halla fuera del alcance del Asistente (en este caso debería conectar el router o configurarlo físicamente).

Mismo flujo de pantallas que en el error por desconexión del cable de red.

#### 3.2 Problemas de configuración de correo

El Asistente Técnico de Movistar chequea automáticamente la configuración de correo del cliente cada vez que el usuario abre entra en el Outlook Express.

Si el Asistente detecta cualquier error en la configuración del correo, automáticamente mostrará los mensajes apropiados para solucionar el problema.

A continuación se detallan los mensajes mostrados para los errores detectados en la configuración de correo

# **3.3** Error en el servidor de Outlook

El Asistente detecta que existe algún tipo de problema en la definición de la cuenta de correo de movistar.es y ofrece la posibilidad de ejecutar un diagnóstico.

| 🖉 Conseguir Contraseña del Correo Electrónico 🔯               |
|---------------------------------------------------------------|
| Comprobar la conexión del                                     |
|                                                               |
| Por favor, introduzca la contraseña para la cuenta:<br>prueba |
| Contraseña:<br>Continuar                                      |
|                                                               |
|                                                               |

| 🔏 Asistente Técnico       |                                                                            |              |
|---------------------------|----------------------------------------------------------------------------|--------------|
| M movistar                |                                                                            |              |
|                           | Utilidad de diagnóstico y reparac<br>sus cuentas de correo electrónic      | tión de<br>o |
| Inicio                    | Pulse en cada opción fallida para revisar el error e intentar solucionarlo | _            |
| Conexiones                | prueba                                                                     |              |
| Correo Electrónico        | Comprobar dirección de correo                                              | •            |
| Protección / Restauración | Comprobar la validez del servidor de correo entrante                       | •            |
| Herramientas              | Comprobar la validez del servidor de correo saliente                       | •            |
| Alertas                   | Comprobar la conexión del servidor de correo entrante.                     | •            |
| Preferencias              | Comprobar la conexión del servidor de correo saliente                      | •            |
| Contacte con nosotros     | 🗵 Comprobar autenticación de usuario                                       | •            |
|                           |                                                                            |              |
|                           |                                                                            |              |
|                           |                                                                            |              |
|                           |                                                                            |              |
|                           |                                                                            |              |
|                           |                                                                            |              |
|                           | Anterior                                                                   |              |

Al pinchar en cada opción fallida, se muestra el problema encontrado y se ofrece la opción de hacer un testeo personalizado en esa opción.